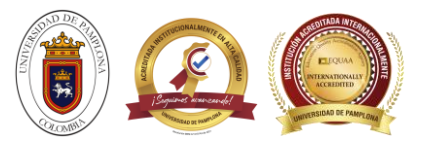

# PROCEDIMIENTO TRABAJO SOCIAL

- 1. Entra al campus TI
- 2. En el área de "servicios" se da click al icono de "Trabajo social".

| Editar 🧭                                                                                                    |                         |                                               |                                    |                      | Editar 🥒                                  |
|----------------------------------------------------------------------------------------------------|-------------------------|-----------------------------------------------|------------------------------------|----------------------|-------------------------------------------|
| 👝 Mi Calendario                                                                                                    | Servicios 🕖             |                                               |                                    |                      |                                           |
| Julio         2000         2000           Do         Lu         Ma         Mi         Ju         Vi         Sa           1         2         3         4         5         6           7         8         9         10         11         12         13           14         15         16         17         18         19         20           21         22         23         24         25         26         27           28         29         30         31 | PORSD                   | Trabajo Social                                | Bibliotecas<br>Digitales           | SGC<br>NTCGP 1000    | Solicitudes de<br>Registros<br>Académicos |
| 👩 Mis Mensajes                                                                                                    | Aula 🚺                  |                                               |                                    |                      |                                           |
| Agenda                                                                                                    | Aula<br>Moodle          |                                               |                                    |                      |                                           |
|                                                                                                    |                         |                                               |                                    |                      | Editar 🥖                                  |
| No has agregado ningún favorito                                                                                                    | Gestión 🕖               |                                               |                                    |                      |                                           |
| Clima                                                                                                    | <b>P</b>                | 🕹 (                                           | 5 🔗                                | ۶                    | 5                                         |
| No has agregado ningún<br>indicador.                                                                                                    | Académico<br>Estudiante | Evaluación Encu<br>Docente evalu<br>Evaluador | iesta Servicios<br>ador académicos | Inscripción a grados | E-VOTACIÓN                                |
| Indicadores Económicos                                                                                                    |                         |                                               |                                    |                      | Editar 🥖                                  |

## 3. Generar el usuario y la contraseña.

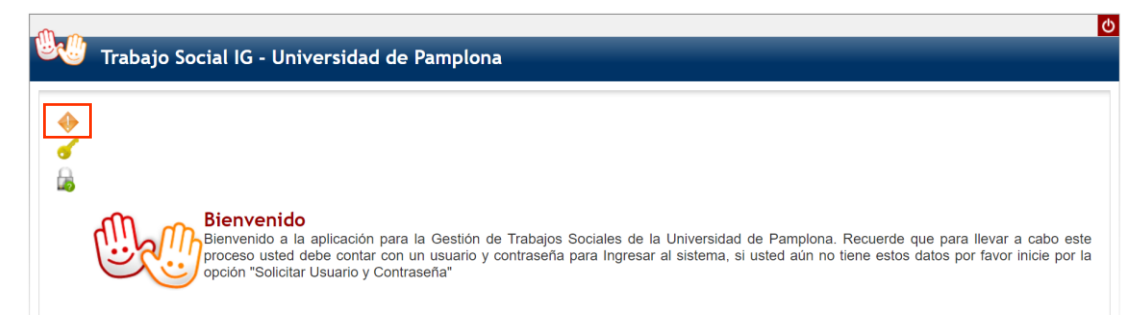

#### Se digita el tipo y numero de documento

|         | Trabajo Social IG - Universidad de Pamplona |                |
|---------|---------------------------------------------|----------------|
| •       | Solicitar D                                 | atos de Logueo |
| <b></b> | CEDULA DE CIUDADANIA COLOMBIANA             | Solicitar      |

Se completan y confirman los datos personales que hacen falta y se da click en "Registrar" y luego "aceptar". Después de ello llegará un mensaje al correo institucional donde se indica el usuario y contraseña para poder acceder a la plataforma donde se va a realizar el cargue de la información.

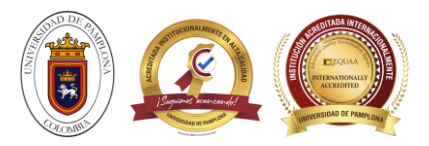

| Tra                                   | abajo Social IG - Unive       | rsidad de Pamplona                        |                                |                      |               |                   |  |
|---------------------------------------|-------------------------------|-------------------------------------------|--------------------------------|----------------------|---------------|-------------------|--|
|                                       |                               |                                           |                                |                      |               |                   |  |
| I I I I I I I I I I I I I I I I I I I |                               |                                           | Solicitar Datos de Logueo      |                      |               |                   |  |
| è 💻                                   | Tipo Documento                | cumento                                   | Lugar                          | de Expedición        |               |                   |  |
| 9                                     | CEDULA DE CIUDADANIA COLOMBI. |                                           | VILLA                          | DEL ROSARIO          | Sexo          |                   |  |
| -7                                    |                               |                                           |                                |                      |               | FEMENINO          |  |
|                                       |                               | E-Mail                                    |                                | E-Mail Institucional |               |                   |  |
|                                       |                               |                                           |                                |                      |               |                   |  |
|                                       |                               | Teléfono                                  |                                | Celular              |               |                   |  |
|                                       |                               |                                           |                                |                      |               |                   |  |
|                                       |                               |                                           | Datos de Logueo                |                      |               |                   |  |
|                                       |                               |                                           | Usuario                        |                      |               |                   |  |
|                                       |                               |                                           |                                |                      |               |                   |  |
|                                       |                               | -                                         | Datos Académicos               |                      |               |                   |  |
| 0                                     | UNIVERSIDAD DE PAMPLONA       | FACULTAD DE INGENIERIAS Y<br>ARQUITECTURA | Programa<br>INGENIERÍA QUÍMICA | UNIVERSITARIA        | Semestre<br>7 | Codigo Estudiante |  |
|                                       |                               |                                           |                                |                      |               | Preinscrit        |  |

4. Inicia sección con la clave y contraseña que le suministraron en el correo institucional.

| Trabaia Sa | cial IC I Iniv | orei | dad | do | Dan  | anlo |     |   |       |         |  |    |           |           |     |
|------------|----------------|------|-----|----|------|------|-----|---|-------|---------|--|----|-----------|-----------|-----|
|            |                | ersi | uau | ue | Pall | ipio | IId |   |       |         |  |    |           |           |     |
| •          |                |      |     |    |      |      |     |   | Inici | ar Sesi |  |    |           |           |     |
| *<br>      |                |      |     |    |      |      |     |   |       |         |  | 1  | 2         | 3         |     |
|            | А              | 3    | в   | 2  | С    | 6    | D   | 5 | Е     | 1       |  | 4  | 5         | 6         |     |
|            | F              | 9    | G   | 3  | н    | 0    | 1   | 0 | J     | 0       |  | *  | 3         | 0         |     |
|            | 0              | 5    | P   | 4  | Q    | 8    | R   | 0 | S     | 7       |  | 7  | 8         | 9         |     |
|            | т              | 4    | U   | 1  | v    | 2    | w   | 2 | x     | 9       |  |    |           |           |     |
|            | Y              | 8    | Z   | 6  |      |      |     |   |       |         |  |    | 0         |           |     |
|            | 0              | 8    | 1   | 5  | 2    | 6    | 3   | 4 | 4     | 7       |  |    | Usuario   |           |     |
|            | 5              | 9    | 6   | 8  | 7    | 6    | 8   | 4 | 9     | 3       |  |    |           |           |     |
|            |                |      |     |    |      |      |     |   |       |         |  | (  | Contraseñ | a         |     |
|            |                |      |     |    |      |      |     |   |       |         |  |    |           |           |     |
|            |                |      |     |    |      |      |     |   |       |         |  | Re | stablecer | Retroceso | Ing |
|            |                |      |     |    |      |      |     |   |       |         |  |    |           |           | -   |

Si se generan dudas en el proceso de gestión de usuario, contraseña y demás se pueden comunicar al correo de apoyo de trabajo social: <u>aplicativo.trabajosocial@unipamplona.edu.co</u>

#### 5. Gestionar trabajo social

Esta funcionalidad permite al Estudiante inscribirse para desarrollar el proyecto de trabajo social. Es importante recordar que antes de ingresar a esta funcionalidad y gestionar todas las opciones el estudiante debió haberse preinscrito en el link público como se detalla en la bienvenida de este manual; con la información solicitada a través de ese link el sistema valida desde Academusoft de Unipamplona, que el estudiante tenga una matrícula activa y se encuentre en el semestre requerido para realizar el trabajo social. Si se cumplen esas condiciones el estudiante puede inscribirse y desarrollar el trabajo social sin ningún tipo de restricciones. Presenta las funcionalidades: Inscripción, Informe Final.

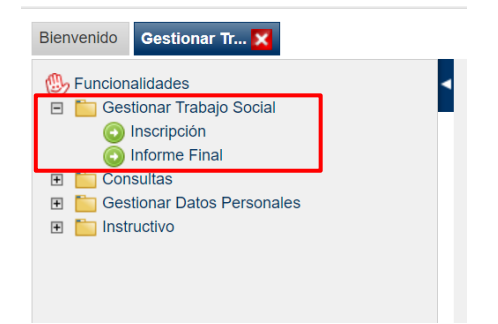

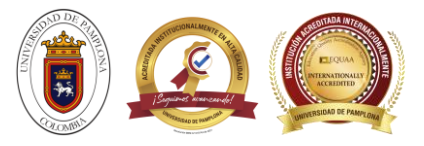

## 6. Inscripción.

A través de esta funcionalidad el Estudiante puede registrar su proyecto de trabajo social. Si el Estudiante tiene inscrito su trabajo el sistema presenta la interfaz con la siguiente información: Título de la Propuesta, Estado y Observación. La interfaz del usuario cuenta con las herramientas básicas de las opciones agregar, listar, ver, modificar y eliminar en su respectivo orden. El uso de estas opciones será exclusivo de las necesidades del Estudiante.

| 😃 🌰 Trabajo Social IG - Ur                                                                 | iversidad de Pamplona                                         |                                        |
|--------------------------------------------------------------------------------------------|---------------------------------------------------------------|----------------------------------------|
|                                                                                            |                                                               | Bienvenido, YARITZA CARVAJAL HERNANDEZ |
| Bienvenido Gestionar Tr 🔀 Inscripción 🔀                                                    |                                                               |                                        |
| <ul> <li>Funcionalidades</li> <li>Gestionar Trabajo Social</li> <li>Inscripción</li> </ul> | a Ins again 1                                                 |                                        |
| <ul> <li>Informe Final</li> <li>Consultas</li> </ul>                                       | Agregar                                                       |                                        |
| Gestionar Datos Personales                                                                 | Datos de la atidad Convenio Director Trabajo Social Propuesta |                                        |
| Instructivo                                                                                | Nombre Entidad                                                |                                        |
|                                                                                            |                                                               | ۵,                                     |
|                                                                                            | Información Entidad                                           |                                        |
|                                                                                            | No hay información que mostrar                                |                                        |
|                                                                                            |                                                               | Registrar                              |

• Opción Datos de la entidad: Esta opción permite realizar la búsqueda a través de la lupa de las entidades que se encuentran registradas para el desarrollo del trabajo social; el estudiante debe seleccionar del listado la entidad en la cual va a realizar el proyecto. La interfaz presenta la siguiente información: tipo de documento, número de documento, nombre de la entidad, tipo de entidad, director, contacto, datos de ubicación (país, departamento, ciudad, dirección, teléfono, e-mail). Cabe resaltar que si en el sistema no se encuentra registrada la entidad en la cual el Estudiante va a realizar su trabajo social, éste puede registrarla pulsando sobre la apción Agregar que se encuentra dentro del poppup o ventana emergente.

|                              |                   |                         | Agregar                            |                                        |
|------------------------------|-------------------|-------------------------|------------------------------------|----------------------------------------|
| Datos de la Entidad Convenio | Directo           | or Trabajo Social Propu | uesta                              |                                        |
|                              |                   | Nor                     | nbre Entidad                       |                                        |
|                              |                   |                         |                                    | ۹.                                     |
|                              |                   | Inform                  | nación Entidad                     |                                        |
|                              |                   | No hay info             | ormación que mostrar               | •                                      |
| 40                           | Rúsquada          | Entidad                 |                                    | ~                                      |
|                              | Busqueua          | Entidad                 | Elotal                             |                                        |
| Regi                         | stros por Pá      | gina 10 🔥               | Núr<br>2851                        | nero de Registros:<br>- 2860 de 2900 🗸 |
|                              | Tipo<br>Documento | 🔻 Documento 🛦           | ▼ Nombre                           | A                                      |
| 1 ৰ                          | NIT               | 8605173021              | UNIVERSIDAD AREANDIN<br>VALLEDUPAR | A SEDE                                 |
| 1                            | TIN               | 8904801235              | Universidad de Cartagena           |                                        |
| 1                            | TIN               | 8921150294              | Universidad de La Guajira          |                                        |
| 1 ৰ                          | Т                 | 0                       | UNIVERSIDAD DE PAMPLO              | DNA                                    |
|                              | TIV               | 0                       | UNIVERSIDAD DE PAMPLO              | DNA                                    |
|                              |                   |                         | Agregar                            |                                        |
| atos de la Entidad Convenio  | Director          | Trabajo Social Prop     | ouesta                             |                                        |
|                              |                   | Non                     | nbre Entidad                       |                                        |
| UNIVERSIDAD DE PAMPLONA      |                   |                         |                                    |                                        |
|                              |                   | Inform                  | nación Entidad                     |                                        |
| Tipo Docur                   | nento             |                         |                                    | Número Documento                       |
| Número de Identifica         | ación Tribut      | aria                    |                                    | 8905015104                             |
|                              | Nombre            |                         |                                    | Tipo Entidad                           |
| UNIVERSI                     | DAD DE PA         | AMPLONA                 |                                    | Entidad del Estado                     |
|                              | Director          |                         |                                    | Contacto                               |
| Ivaldo                       | o Torres Ch       | ávez                    |                                    | Ivaldo Torres Chávez                   |
|                              |                   | Datos                   | de Ubicación                       |                                        |
| País                         |                   | Dep                     | artamento                          | Ciudad                                 |
| COLOMBIA                     |                   | Norte                   | de Santander                       | PAMPLONA                               |

Teléfono

5685303

Dirección

Km. 1 Vía Bucaramanda El Budue

E-Mail

rectoria@unipamplona.edu.co

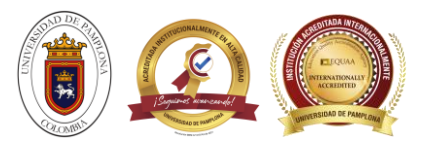

• **Convenio:** Opción que permite seleccionar el convenio que se encuentra asociado a la entidad, no necesariamente la entidad debe contar con un convenio para que el estudiante pueda realizar el trabajo social. El sistema presenta una interfaz con la siguiente información: nombre del convenio, fecha de inicio, Fecha de Terminación del mismo. Una entidad puede contar con varios convenios. Para seleccionar el convenio se pulsa sobre la lupa, allí se despliega un poppup o ventana emergente con el listado de convenios asociados a la entidad.

| Agregar             |                                |                         |           |  |  |  |  |  |
|---------------------|--------------------------------|-------------------------|-----------|--|--|--|--|--|
| Datos de la Entidad | Convenio                       | Director Trabajo Social | Propuesta |  |  |  |  |  |
| Convenio            |                                |                         |           |  |  |  |  |  |
|                     | Q                              |                         |           |  |  |  |  |  |
|                     | Información Convenio           |                         |           |  |  |  |  |  |
|                     | No hay información que mostrar |                         |           |  |  |  |  |  |

• **Director trabajo social:** El sistema presenta la información del director de trabajo social asociado al programa al que pertenece el estudiante. La interfaz muestra el programa en el cual se va a inscribir, seguidamente lista el director de trabajo social con el número de documento y nombre del mismo.

|                        | Agregar                    |                         |                                      |  |  |  |  |  |
|------------------------|----------------------------|-------------------------|--------------------------------------|--|--|--|--|--|
| Datos de la Entidad    | Convenio                   | Director Trabajo Social | Propuesta                            |  |  |  |  |  |
| Programa a Inscribirse |                            |                         |                                      |  |  |  |  |  |
|                        | INGENIERIA QUÍMICA 🗸       |                         |                                      |  |  |  |  |  |
|                        | Director de Trabajo Social |                         |                                      |  |  |  |  |  |
|                        | Número                     | Documento               | Nombre                               |  |  |  |  |  |
|                        | 79                         | 956635                  | ALVARO EULALIO VILLAMIZAR VILLAMIZAR |  |  |  |  |  |

- **Opción Propuesta:** A través de esta opción el Estudiante puede gestionar todos los datos correspondientes a la propuesta de trabajo social que va a desarrollar. La interfaz solicita la siguiente información:
- ✓ Nombre de la Propuesta: Pertinente con lo que se quiere lograr.
- Reseña Histórica y Ubicación de la Comunidad: Donde se quiere desarrollar el trabajo social. (Ubique detalladamente la comunidad donde quiere desarrollar su trabajo social, tenga en cuenta estrato social, representante legal y datos de contacto).
- ✓ Población Beneficiada: Describir la población con la cual desea trabajar, quienes conforman esa comunidad.
- ✓ Identificación de la Necesidad: Realice un amplio diagnóstico y presente la problemática.
- ✓ Justificación: Encierra la descripción de varios elementos importantes a tener en cuenta: por qué, para qué, cómo, cuándo, cómo se beneficiará la comunidad con su trabajo social.
- ✓ Objetivo General: Un sólo objetivo, debe contener qué se va hacer y para qué, éste debe ser alcanzable y medible. No olvide que debe hacerse en verbo infinitivo y debe coincidir con el nombre de la propuesta
- ✓ Objetivos Específicos: Deben ser alcanzables, sugieren paso a paso como lograr el objetivo general.
- ✓ Referente Teórico: Simplemente debe tener bien claro el concepto de lo que desea trabajar.
- ✓ Fecha inicio Fecha fin: Periodo que comprende el desarrollo total de la propuesta de trabajo social por parte del estudiante.
- ✓ Propuesta Social: Cronograma donde se evidencien las 60 horas de trabajo mínimas que deben cumplir, debe contener: fechas, actividades a realizar, recursos y horas de interacción.

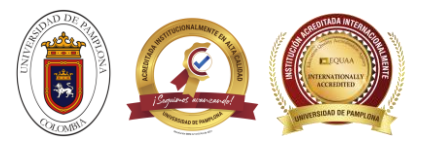

| Inscripción                                                                                                    |          |  |  |  |  |  |
|----------------------------------------------------------------------------------------------------|----------|--|--|--|--|--|
|                                                                                                    |          |  |  |  |  |  |
| Agregar                                                                                                    |          |  |  |  |  |  |
| Datos de la Entidad Convenio Director Trabajo Social <b>Propuesta</b>                                                                                                    |          |  |  |  |  |  |
| Nombre de la Propuesta                                                                                                    |          |  |  |  |  |  |
| Apoyo al programa de Ingeniería química                                                                                                    | 4        |  |  |  |  |  |
| 39 de 500 catacteres                                                                                                    |          |  |  |  |  |  |
| Résena Historica y Obicación de la Comunidad                                                                                                    |          |  |  |  |  |  |
| En la universidad de pamplona los diferentes programas, como el programa de ingeniería química al que pertenezco busca apoyo de los<br>estudiantes para realizar diferentes actividades y eventos que beneficien a todos los estudiantes, apoyando ya sea en investigación, asistiendo a<br>reuniones o capacitaciones, difundiendo información de interés y apoyando a los estudiantes que lo requieran. |          |  |  |  |  |  |
| 387 de 3000 caracteres                                                                                                    | <u>~</u> |  |  |  |  |  |
| Población Beneficiada                                                                                                    |          |  |  |  |  |  |
| Estudiantes de ingeniería química.                                                                                                    | 4        |  |  |  |  |  |

**Importante:** Los datos de la información del convenio no son obligatorios, además se deben tener en cuenta los siguientes estados para validar la inscripción: si la inscripción se encuentra en estado Aprobado no se permite modificar la información que se registró, si la inscripción se encuentra en estado No Aprobado se permite realizar una nueva inscripción y el Estudiante puede inactivar la que tiene actualmente registrada, si la inscripción se encuentra en estado incompleta se permite modificar la inscripción.

**Recordar:** Una vez exista información registrada será posible realizar otras acciones a los datos agregados en el aplicativo. Los pasos para llevar a cabo estas opciones están redactados en la Bienvenida de este manual. Recuerde leer los detalles del descriptor de procesos pues ayudará al usuario a interpretar y manejar de manera eficaz las funciones del Buscar, Listar, Ver, Modificar, Eliminar y Selección de Fechas (calendario).

**Recomendación:** Leer las generalidades asociadas para este manual, en donde se hace referencia a aquellos íconos y funciones que se encontrarán en el recorrido del aplicativo.

**Botón Registrar:** Con este botón se finaliza el proceso para agregar la información, es importante haber gestionado cada una de las opciones para que el sistema registre correctamente la inscripción.

## 7. Informe final

A través de esta funcionalidad el Estudiante puede presentar el informe final luego de terminado su trabajo social. Es importante saber que el Estudiante solo puede registrar el informe final si ha terminado el trabajo social es decir si ha cumplido con el periodo establecido por él al momento de registrar la inscripción y si de parte del director ha sido gestionado el impacto social. Si el Estudiante tiene ya registrado el trabajo final el sistema presenta la interfaz con la siguiente información: Título de la propuesta, Estado y Observación que le hace el director de programa.

Se da click en el icono de lupa donde se va a desplegar la propuesta de servicio social que ya se había completado y aprobado previamente, allí ya se despliega toda la información ya antes diligenciada, como titulo de la propuesta, reseña histórica, población beneficiada, etc.

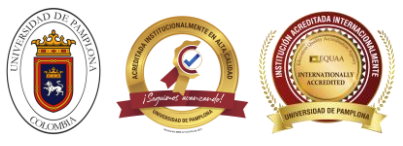

| 0                                                                                                    |                                                                                                    |                                                                        |
|----------------------------------------------------------------------------------------------------|----------------------------------------------------------------------------------------------------|------------------------------------------------------------------------|
|                                                                                                    | Agregar                                                                                                    |                                                                        |
|                                                                                                    | Título de la Propuesta                                                                                                    |                                                                        |
| Apoyo al programa de Ingeniería qui                                                                                                    | mica                                                                                                    |                                                                        |
|                                                                                                    | Información Propuesta                                                                                                    |                                                                        |
| nforme Evidencias                                                                                                    |                                                                                                    |                                                                        |
|                                                                                                    | Nombre de la Propuesta                                                                                                    |                                                                        |
| Apoyo al programa de Ingeniería quím                                                                                                    | ica                                                                                                    |                                                                        |
|                                                                                                    |                                                                                                    | /                                                                      |
|                                                                                                    | Reseña Histórica y Ubicación de la Comunidad                                                                                                    |                                                                        |
| En la universidad de pampiona los dife<br>estudiantes para realizar diferentes ac<br>reuniones o capacitaciones, difundieno                                                                                                    | rentes programas, como el programa de ingeniería química al que perten<br>tividades y eventos que beneficien a todos los estudiantes, apoyando ya s<br>lo información de interés y apoyando a los estudiantes que lo requieran.                                                                     | ezco busca apoyo de los<br>sea en investigación, asistiendo a<br>//    |
|                                                                                                    | Población Beneficiada                                                                                                    |                                                                        |
| Estudiantes de ingeniería química.                                                                                                    |                                                                                                    |                                                                        |
|                                                                                                    |                                                                                                    |                                                                        |
| Muchas veces los directivos del program<br>programa que les puedan brindar apoyo<br>social apoyando en esas actividades y e                                                                                                    | a tienen tiempo limitado para realizar ciertas labores, por lo cual buscan<br>en actividades que no son complejas, pero si demandantes de tiempo, p<br>ventos que requiere el programa, prestando mi total disponibilidad y ater                                                                    | ayuda en estudiantes del<br>or lo cual realizaré el servicio<br>nción. |
|                                                                                                    | Justificación                                                                                                    |                                                                        |
| Realizo esta labor social ya que me gust                                                                                                    | a mantenerme informada e informar a mis compañeros acerca de aspec<br>a mi alcance. Apoyar a la carrera para contribuir en su crecimiento y mej                                                                                                    | tos importantes de la carrera, me                                      |
| gusta ayudar y colaborar en lo que esté a<br>agregando mi aporte a soluciones.                                                                                                    |                                                                                                    |                                                                        |
| gusta ayudar y colaborar en lo que esté a<br>agregando mi aporte a soluciones.                                                                                                    | Objetivo Conoral                                                                                                    |                                                                        |
| gusta ayudar y colaborar en lo que esté a<br>agregando mi aporte a soluciones.<br>El objetivo general es contribuir al desarr<br>programa en general, con el propósito de                                                                                                    | Objetivo General<br>ollo integral del programa y los estudiantes mediante la aplicación de co<br>beneficiar a la comunidad.                                                                                                    | nocimientos académicos y del                                           |
| gusta ayudar y colaborar en lo que esté a<br>agregando mi aporte a soluciones.<br>El objetivo general es contribuir al desarr<br>programa en general, con el propósito de                                                                                                    | Objetivo General<br>olio integral del programa y los estudiantes mediante la aplicación de co<br>beneficiar a la comunidad.                                                                                                    | nocimientos académicos y del                                           |
| gusta ayudar y colaborar en lo que esté a<br>agregando mi aporte a soluciones.<br>El objetivo general es contribuir al desarr<br>programa en general, con el propósito de                                                                                                    | Objetivo General<br>ollo integral del programa y los estudiantes mediante la aplicación de co<br>e beneficiar a la comunidad.<br>Objetivos Específicos                                                                                                    | nocimientos académicos y del                                           |
| gusta ayudar y colaborar en lo que esté a<br>agregando mi aporte a soluciones.<br>El objetivo general es contribuir al desarr<br>programa en general, con el propósito de<br>- Cumplir con la entrega de documentos<br>- Realizar flyers informativos para mante<br>- Asistir a las reuniones y eventos que re                                              | Objetivo General<br>olio integral del programa y los estudiantes mediante la aplicación de co<br>beneficiar a la comunidad.<br>Objetivos Específicos<br>de los que solicitan apoyo.<br>ner al tanto los estudiantes del programa.<br>alice el programa.                                             | nocimientos académicos y del                                           |
| gusta ayudar y colaborar en lo que esté a<br>agregando mi aporte a soluciones.<br>El objetivo general es contribuir al desarr<br>programa en general, con el propósito de<br>- Cumplir con la entrega de documentos<br>- Realizar flyers informativos para mante<br>- Asistir a las reuniones y eventos que re                                              | Objetivo General<br>ollo integral del programa y los estudiantes mediante la aplicación de co<br>e beneficiar a la comunidad.<br>Objetivos Específicos<br>de los que solicitan apoyo.<br>ner al tanto los estudiantes del programa.<br>alice el programa.<br>Referente Teórico                      | nocimientos académicos y del                                           |
| gusta ayudar y colaborar en lo que esté a<br>agregando mi aporte a soluciones.<br>El objetivo general es contribuir al desarr<br>programa en general, con el propósito de<br>- Cumplir con la entrega de documentos<br>- Realizar flyers informativos para mante<br>- Asistir a las reuniones y eventos que re                                              | Objetivo General olio integral del programa y los estudiantes mediante la aplicación de co e beneficiar a la comunidad. Objetivos Específicos de los que solicitan apoyo. ner al tanto los estudiantes del programa. alice el programa. Referente Teórico en los cuales el programa requiera apoyo. | nocimientos académicos y del                                           |
| gusta ayudar y colaborar en lo que esté a<br>agregando mi aporte a soluciones.<br>El objetivo general es contribuir al desarr<br>programa en general, con el propósito de<br>- Cumplir con la entrega de documentos<br>- Realizar fiyers informativos para mante<br>- Asistir a las reuniones y eventos que re<br>Realizar actividades, labores o eventos e | Objetivo General Objetivo General Objetivos Específicos de los que solicitan apoyo. ner al tanto los estudiantes del programa. alice el programa. Referente Teórico en los cuales el programa requiera apoyo. Fe                                                                                    | nocimientos académicos y del                                           |

Además de los campos antes gestionados la interfaz solicita diligenciar la siguiente información:

- ✓ Resultados: Se indican los resultados alcanzados durante el desarrollo del trabajo social.
- ✓ Conclusiones: Las enseñanzas le obtenidas del proyecto.
- ✓ Recomendaciones: Observaciones que deja para los semestres siguientes a los estudiantes, profesores y comunidad en la cual realizó el trabajo social.

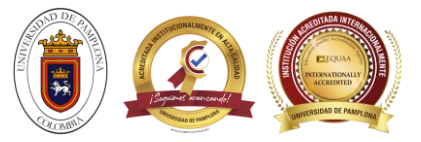

|                                                    | Resultados                                                                                                    |
|----------------------------------------------------|----------------------------------------------------------------------------------------------------|
| Se logró r<br>a eventos<br>programa,<br>del progra | ealizar todas las actividades solicitadas por el docente, se completó los flyers y banners informativos, también la asistentica y preparación<br>como las capacitaciones de las pruebas saber pro, también se completó las actividades investigativas de información importante para el<br>, se logró el correcto manejo y tratamiento de archivos del programa a organizar como el control de el servicio social de los estudiantes<br>ma durante los últimos años. |
|                                                    | 482 de 3000 caracteres                                                                                                    |
|                                                    | Conclusiones                                                                                                    |
| Realizand<br>de docum                              | o el servicio social también se aprende sobre el manejo de ciertos softwares, paginas web y recursos en línea para el manejo y edición<br>ento, la creación de banners, ayuda también a desarrollar tu creatividad.                                                                                                    |
| Se auquie                                          | re mayor conocimiento en temas importantes del programa.]<br>329 de 3000 caracteres                                                                                                    |
| Se adquie                                          | ere mayor conocimiento en temas importantes del programa.]<br>329 de 3000 caracteres<br>Recomendaciones                                                                                                    |
| Se deben<br>Se deben<br>En lo may                  | rere mayor conocimiento en temas importantes del programa.] 329 de 3000 caracteres Recomendaciones entregar las actividades en los lapsos de tiempo solicitados, que siempre son asignados con buen tiempo de anticipación. entregar los documentos ordenados y con toda la información solicitada correctamente. or posible mantenerse informado de distintos aspectos de la carrera para poder informar y aclarar dudas de otros compañeros.                       |

**Opción Evidencias:** A través de esta opción el Estudiante comprueba el desarrollo de propuesta al director de programa.

Se da clic en evidencias, luego se selecciona el tipo de archivo y se realiza el cargue de este) se deben subir 2 archivos en total, uno con la carta de certificación y otro con las evidencias de tu proyecto. La interfaz permite subir archivos en formato pdf, word, rar, zip, jpg, gif. Se añade también una breve descripción de que contiene tu archivo (fotos, activades, documentos, etc.) y le das clic en **agregar**. en la parte inferior se encuentra un listado de los archivos agregados.

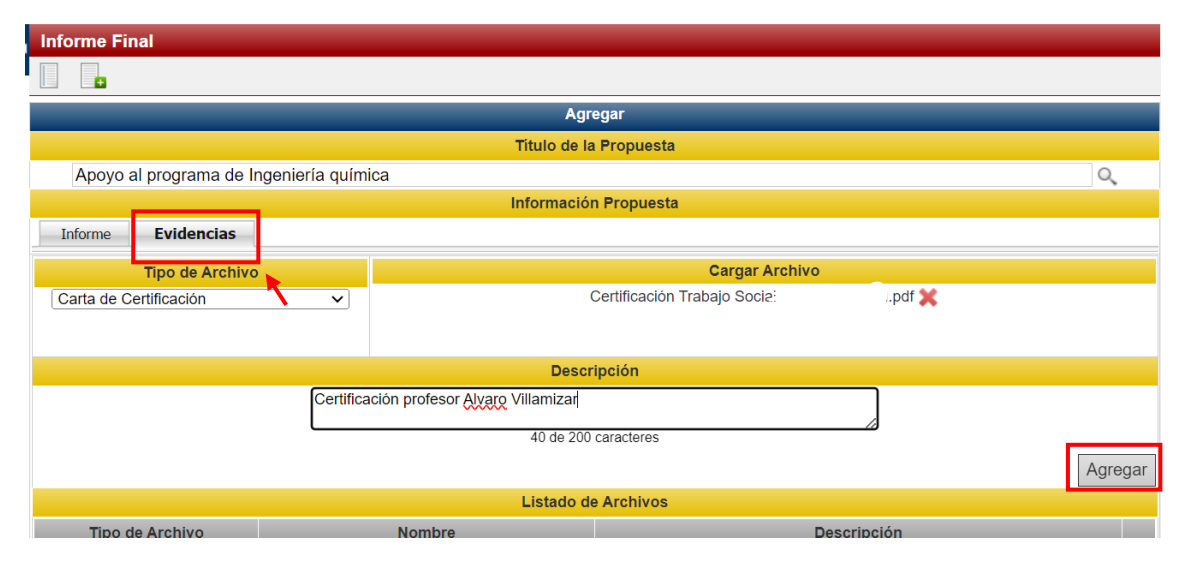

**NOTA:** Se debe cargar el certificado entregado por la persona encargada de la supervisión del proyecto de trabajo social, adicional a esto se debe cargar también otro archivo con todas las evidencias de la realización de dicho trabajo social. Sin estos dos documentos el director no aprueba el proyecto de trabajo social.

- **Importante:** Si el informe final se encuentra en estado Aprobado no se permite modificar la información que se registró; si el informe final se encuentra en estado No Aprobado se permite realizar una nueva presentación del informe final para el siguiente semestre o cuando el estudiante presente una nueva propuesta y le sea aprobada por el director de trabajos social; si el informe final se encuentra en estado Incompleto permite Agregar o Eliminar información. Así mismo el director debe haber gestionado el impacto social que tendrá la propuesta.
- **Botón Examinar:** (Interno en la ventana). Despliega una ventana con el explorador de carpetas para la selección de las evidencias del Estudiante.

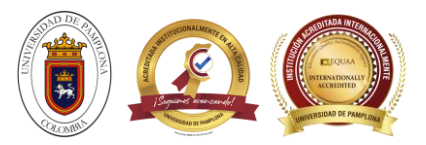

- **Recordar:** Una vez exista información registrada será posible realizar otras acciones a los datos agregados en el aplicativo. Los pasos para llevar a cabo estas opciones están redactados en la Bienvenida de este manual. Recuerde leer los detalles del descriptor de procesos pues ayudará al usuario a interpretar y manejar de manera eficaz las funciones del Buscar, Listar, Ver, Modificar, Eliminar y Selección de Fechas (calendario).
- **Recomendación:** Leer las generalidades asociadas para este manual, en donde se hace referencia a aquellos íconos y funciones que se encontrarán en el recorrido del aplicativo.
- **Botón Registrar:** Con este botón se finaliza el proceso para agregar la información, es importante haber gestionado cada una de las opciones para que el sistema registre correctamente el informe final.

| Listado de Archivos    |                                 |                                          |  |  |  |  |  |
|------------------------|---------------------------------|------------------------------------------|--|--|--|--|--|
| Tipo de Archivo        | Nombre                          | Descripción                              |  |  |  |  |  |
| Carta de Certificación | Certificación Trabajo Socialpdf | Certificación profesor Alvaro Villamizar |  |  |  |  |  |
| Evidencia              | EVIDENCIAS SERVICIO SOCIAL.pdf  | Actividades realizadas                   |  |  |  |  |  |
|                        |                                 |                                          |  |  |  |  |  |
|                        |                                 | Registra                                 |  |  |  |  |  |

# 8. Consultas

Esta funcionalidad está diseñada para que el Estudiante pueda consultar el certificado que le acredita la terminación del trabajo social realizado para la Universidad de Pamplona. Contiene la funcionalidad: Certificado.

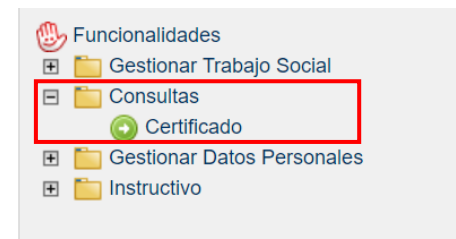

## 9. Certificado

Esta funcionalidad permite al Estudiante consultar el certificado después de haber cumplido satisfactoriamente con la propuesta de trabajo social, y que seguidamente fue aprobada y certificada por el director de programa. Cabe resaltar que para descargar el certificado primero el director debe cambiar el estado del certificado de inactivo a activo para que este se genere correctamente. El sistema presenta el Número de Certificado, Título de la Propuesta y el Programa al que pertenece el Estudiante, seguidamente para visualizar el certificado se pulsa sobre la flecha verde. La interfaz del usuario cuenta con la herramienta básica Listar. El uso de esta opción será exclusivo de la necesidad del estudiante. Se da clic en el icono de tu proyecto.

| - | Certificado                 |                                         |                                   |  |  |  |  |
|---|-----------------------------|-----------------------------------------|-----------------------------------|--|--|--|--|
|   |                             |                                         |                                   |  |  |  |  |
|   | Listar                      |                                         |                                   |  |  |  |  |
|   | Registros por Página 10 🖒 🖒 |                                         | Número de Registros: 1 - 1 de 1 🗸 |  |  |  |  |
|   | Número de Certificado       | Titulo                                  | Programa                          |  |  |  |  |
|   | 29454                       | Apoyo al programa de Ingeniería química | INGENIERÍA QUÍMICA                |  |  |  |  |
|   | K                           |                                         |                                   |  |  |  |  |

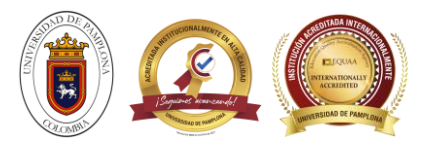

Seguidamente se despliega una interfaz con la siguiente información: Nombres y Apellidos del Estudiante, Programa, Semestre, Información del Trabajo Social (nombre de la propuesta), Nombre de la Entidad y Nombre del Director de Trabajo Social, para descargar se pulsa el botón Descargar.

| 4                                               | Certificado                             |                                       |   |  |  |  |  |  |
|-------------------------------------------------|-----------------------------------------|---------------------------------------|---|--|--|--|--|--|
|                                                 |                                         |                                       |   |  |  |  |  |  |
|                                                 | Ver                                     |                                       |   |  |  |  |  |  |
|                                                 | Datos del                               | Estudiante                            |   |  |  |  |  |  |
|                                                 | Nombres                                 | Apellidos                             |   |  |  |  |  |  |
|                                                 | YARITZA                                 | CARVAJAL HERNANDEZ                    |   |  |  |  |  |  |
|                                                 | Programa                                | Semestre                              |   |  |  |  |  |  |
|                                                 | INGENIERÍA QUÍMICA                      | 8                                     |   |  |  |  |  |  |
|                                                 | Información del Trabajo Social          |                                       |   |  |  |  |  |  |
|                                                 | Nombre de                               | la Propuesta                          | l |  |  |  |  |  |
|                                                 | Apoyo al programa de Ingeniería química |                                       |   |  |  |  |  |  |
| Nombre de la Entidad<br>UNIVERSIDAD DE PAMPLONA |                                         | Nombre del Director de Trabajo Social |   |  |  |  |  |  |
|                                                 |                                         | ALVARO EULALIO VILLAMIZAR VILLAMIZAR  |   |  |  |  |  |  |
|                                                 |                                         | Descargar                             |   |  |  |  |  |  |

Al dar clic en el botón Descargar se genera el certificado en un archivo en formato pdf; en el certificado se visualiza la siguiente información: nombres, apellidos y código del estudiante, a sí mismo el programa al cual pertenece en el desarrollo del trabajo social, título de trabajo social y el número de horas de trabajo social, fecha actual de la descarga y firma. Este archivo se puede imprimir las veces que se desee.

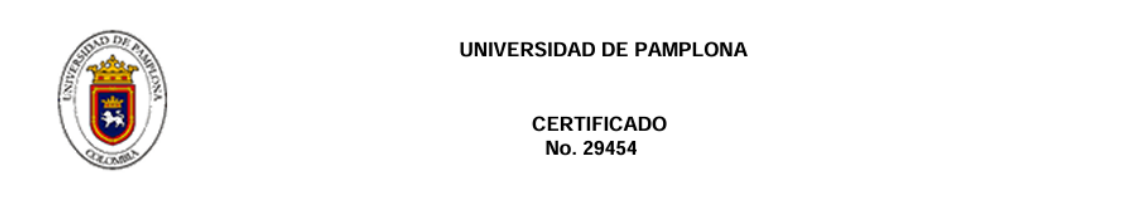

El comité de Interacción Social de la Universidad de Pamplona certifica que el estudiante YARITZACARVAJAL HERNANDEZidentificado con número de documento del programa INGENIERÍAQUÍMICA culminó satisfactoriamente su trabajo social titulado Apoyo al programa de Ingeniería química en el área de Apoyo institucional con una intensidad de 60 horas.

En constancia se firma el presente a los 26 días del mes de agosto de 2024

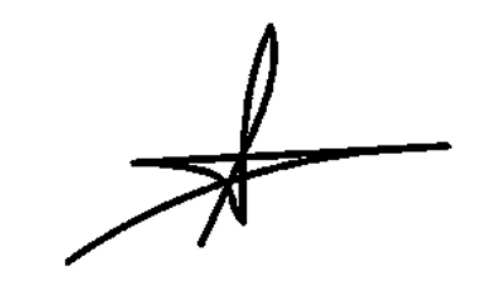

Director Universidad de Pamplona

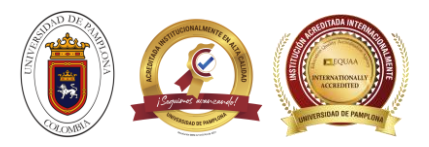

- Importante: La fecha de expedición del certificado será la del día de la generación del mismo.
- **Recomendación:** Leer las generalidades asociadas para este manual, en donde se hace referencia a aquellos íconos y funciones que se encontrarán en el recorrido del aplicativo.

#### **10. Gestionar datos personales**

A través de esta funcionalidad el Estudiante puede gestionar la información de la contraseña y el correo electrónico. Contiene la funcionalidad: Datos personales.

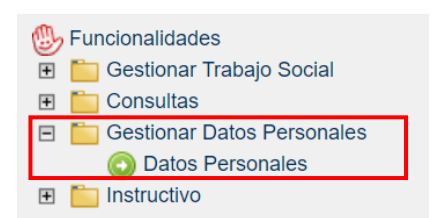

#### **10.1.Datos personales**

A través de esta funcionalidad el Estudiante puede Modificar los datos que se registraron en el momento de hacer la solicitud de logueo para el desarrollo del trabajo social. El sistema solicita el E-Mail, E-Mail Institucional, Teléfono, Celular y la nueva Contraseña en el caso que desee cambiarla. La interfaz cuenta con la herramienta Modificar. El uso de esta opción será exclusivo de la necesidad del Estudiante. Se finaliza el proceso una vez se haya pulsado en la opción Registrar.

| Datos Personales      |  |                                     |       |           |  |  |  |  |
|-----------------------|--|-------------------------------------|-------|-----------|--|--|--|--|
| <b>P</b>              |  |                                     |       |           |  |  |  |  |
| Modificar             |  |                                     |       |           |  |  |  |  |
| E-Mail                |  | E-Mail Institucional                |       |           |  |  |  |  |
| ر السوري (J@gmail.com |  | yaritza.carvajal@unipamplona.edu.co |       |           |  |  |  |  |
| Teléfono              |  | Celular                             |       |           |  |  |  |  |
| 316759                |  | 316736                              |       |           |  |  |  |  |
| Usuario               |  |                                     |       |           |  |  |  |  |
| ycar<br>Contraseña    |  |                                     |       |           |  |  |  |  |
|                       |  | Confirmar Contraseña                |       |           |  |  |  |  |
| •••••                 |  |                                     | ••••• |           |  |  |  |  |
|                       |  |                                     |       |           |  |  |  |  |
|                       |  |                                     |       | Registrar |  |  |  |  |

Si se generan dudas en el proceso de gestión de usuario, contraseña y demás se pueden comunicar al correo de apoyo de trabajo social: <u>aplicativo.trabajosocial@unipamplona.edu.co</u>